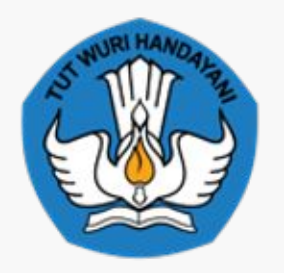

KEMENTERIAN PENDIDIKAN TINGGI, SAINS, DAN TEKNOLOGI

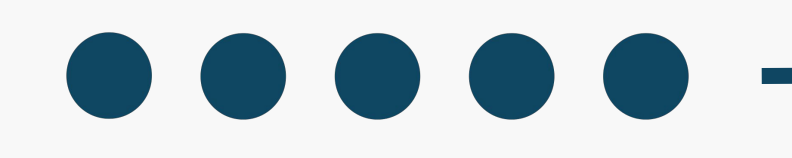

# PEDOMAN PENGISIAN MATURITAS

# PENGELOLA PDDIKTI -2024-

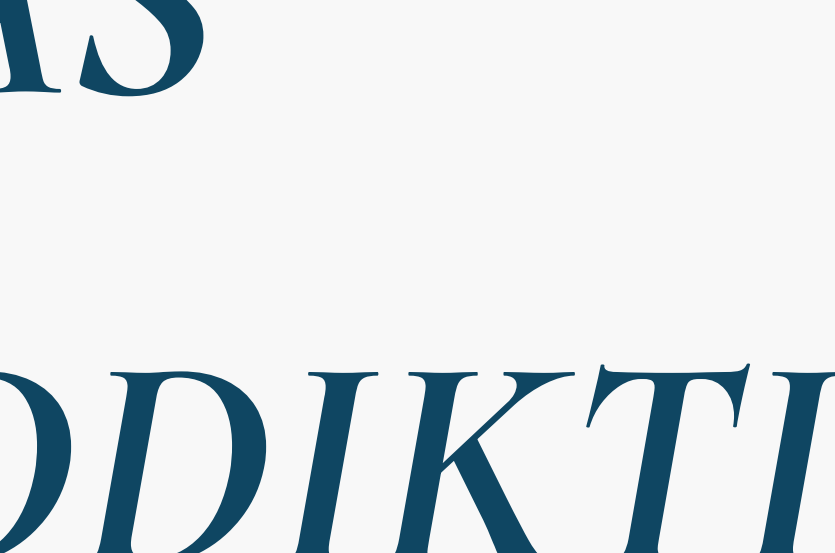

# Instrumen Maturitas

#### Pada area TATA KELOLA meliputi

- 1. PENERIMAAN MAHASISWA
- 2. PROSES PERKULIAHAN
- 3. KELULUSAN MAHASISWA
- 4. MANAJEMEN DATA

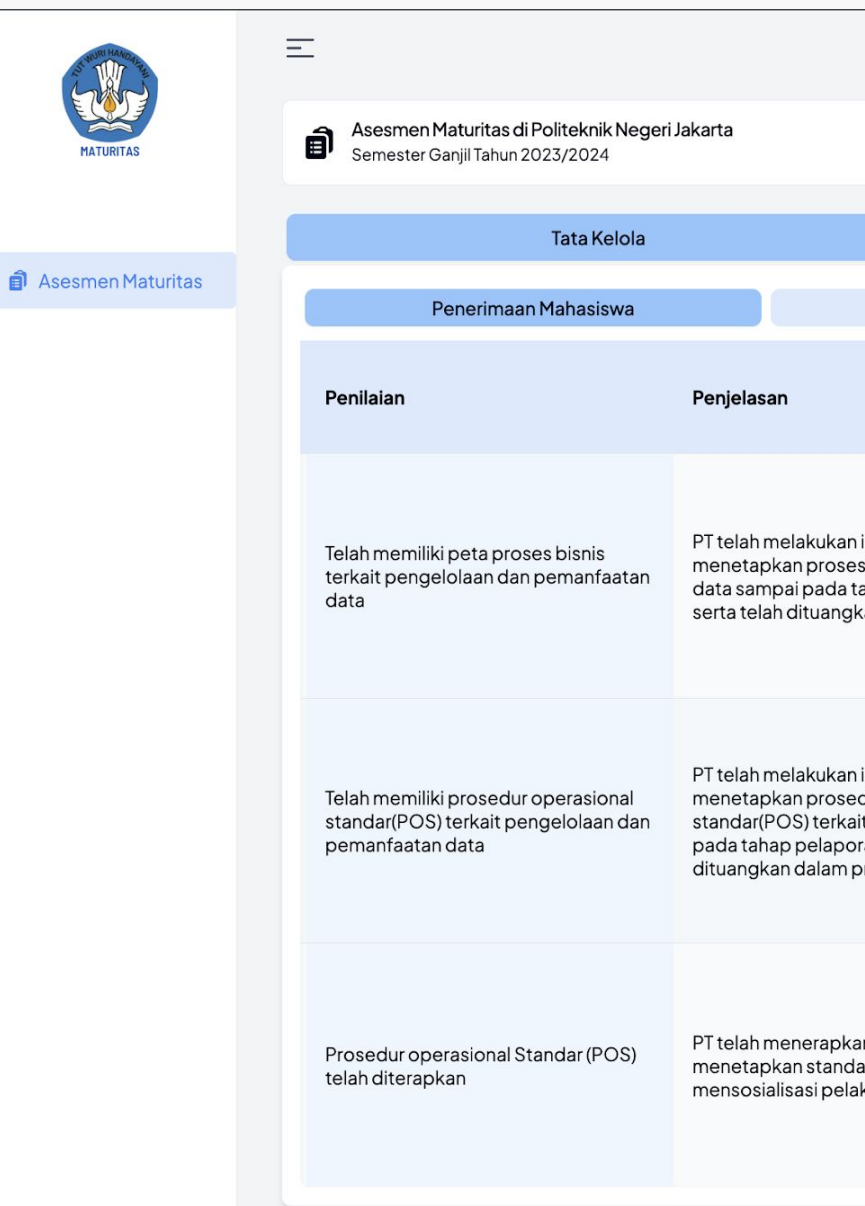

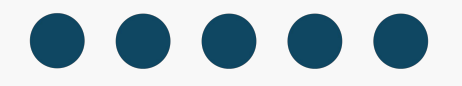

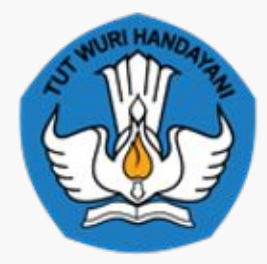

|                                                                                                    |                                                                                                    |                                                     | Eadila Prasetyo Yudh |
|----------------------------------------------------------------------------------------------------|----------------------------------------------------------------------------------------------------|-----------------------------------------------------|----------------------|
|                                                                                                    |                                                                                                    |                                                     | Lihat Nila           |
|                                                                                                    | Sumber Daya Manusia                                                                                             | Sarana dan Pra                                      | asarana              |
| Proses Perkuliahan                                                                                      | Kelulusan Mahasiswa                                                                                             | a Man                                               | ajemen Data          |
|                                                                                                    |                                                                                                    | Admin PT                                            |                      |
|                                                                                                    | Jawaban                                                                                                    | Dokumen Pendukung                                   | Keterangan           |
| identifikasi dan<br>s bisnis terkait pengelolaan<br>ahap pelaporan PDDikti<br>kan dalam produk hukum PT | Perguruan Tinggi belum memiliki Peta Proses ~<br>Diupdate oleh: Fadila Prasetyo Yudho<br>11/15/2024, 9:08:12 AM | Saran Dokumen<br>Seret & Lepaskan file Anda atau Te | Keterangan           |
| identifikasi dan                                                                                        |                                                                                                    | Saran Dokumen                                       | ^                    |
| dur operasional<br>It pengelolaan data sampai<br>ran PDDikti serta telah<br>produk hukum PT             | Pilih Jawaban 🗸                                                                                                 | Seret & Lepaskan file Anda atau Te                  | elusuri              |
|                                                                                                    |                                                                                                    | Saran Dokumen                                       | <u>^</u>             |
| in SOP dengan<br>ar pelayanan dan<br>ksanaan SOP                                                        | Pilih Jawaban ~                                                                                                 | Seret & Lepaskan file Anda atau Te                  | Keterangan           |
|                                                                                                    |                                                                                                    |                                                     |                      |

# Instrumen Maturitas

Pada area Sumber Daya Manusia meliputi :

- 1. PENUGASAN SDM
- 2. PENGEMBANGAN SDM
- 3. INTENSIF SDM

| AL WORLDARD         | Ξ                                                                                                 |                                                        |                |                           |                        | Fadila Pr            | asetyo Yudho 🗸 |
|---------------------|---------------------------------------------------------------------------------------------------|--------------------------------------------------------|----------------|---------------------------|------------------------|----------------------|----------------|
| MATURITAS           | Asesmen Maturitas di Politeknik Negeri Ja<br>Semester Ganjil Tahun 2023/2024                      | akarta                                                 |                |                           |                        |                      | Lihat Nilai    |
|                     | Tata Kelola                                                                                       |                                                        | Sumber Daya Ma | anusia                    |                        | Sarana dan Prasarana |                |
| J Asesmen Maturitas | Penugasan SDM                                                                                     |                                                        | Pengembangan   | SDM                       |                        | Insentif SDM         |                |
|                     | Penilaian                                                                                         |                                                        |                | Admin PT                  |                        |                      |                |
|                     |                                                                                                   | Jawab                                                  | ban            | Dokumen Pendukung         | Ke                     | eterangan            |                |
|                     | ara<br>litu<br>Perguruan Tinggi sudah memiliki SDM de                                             | a PD Dikti<br>unjukkan<br>engan                        |                | Saran Dokumen             | ^                      | Veterengen           |                |
|                     | pengelola data dengan penugasan jar<br>khusus (ditunjukan melalui SK atau ata<br>peraturan PT) sw | a PD Dikti<br>au dengan<br>a yang menjadi<br>elenggara | Jawaban v      | Seret & Lepaskan file And | a atau <u>Telusuri</u> | rererangan           | li             |
|                     |                                                                                                   |                                                        |                |                           |                        |                      |                |
|                     |                                                                                                   |                                                        |                |                           |                        |                      |                |

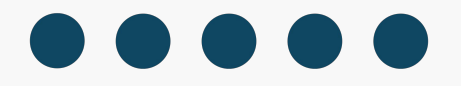

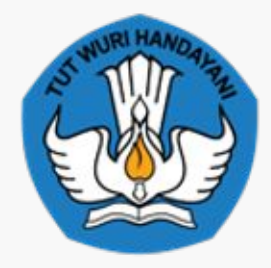

# Instrumen Maturitas

Pada area Sarana dan Prasarana meliputi :

- 1. SISTEM INFORMASI
- 2. INFRASTRUKTUR
- 3. SARANA PENDUKUNG LAINNYA

|                   | Ξ | Ξ  |                                                                                              |                                           |                                  |                   |   | Fadila Pr                                       | asetyo Yudho |
|-------------------|---|----|----------------------------------------------------------------------------------------------|-------------------------------------------|----------------------------------|-------------------|---|-------------------------------------------------|--------------|
| MATURITAS         |   |    | <mark>sesmen Maturitas di Politeknik Negeri Jakarta</mark><br>emester Ganjil Tahun 2023/2024 | 3                                         |                                  |                   |   |                                                 | Lihat Nilai  |
|                   |   |    | Tata Kelola                                                                                  |                                           | Su                               | mber Daya Manusia |   | Sarana dan Prasarana                            |              |
| Asesmen Maturitas |   |    | Sistem Informasi                                                                             |                                           |                                  | Infrastruktur     |   | Sarana Pendukung Lainnya                        |              |
|                   |   | Na | Denileien                                                                                    | Devialence                                |                                  |                   |   | Admin PT                                        |              |
|                   |   | NO | Penilalan                                                                                    | Penjelasan                                |                                  | Jawaban           |   | Dokumen Pendukung                               | Keteranga    |
|                   |   |    | Perguruan Tinggi sudah memiliki<br>sistem informasi akademik yang                            | perguruan tinggi su                       | ıdah menggunakan                 |                   |   | Saran Dokumen ^                                 | Keteranga    |
|                   |   | 1  | sesuai dengan proses bisnis dan POS<br>yang dimiliki                                         | teknologi informasi<br>juga melakukan ino | i untuk pengumpulan data<br>vasi | Pilih Jawaban     | ~ | Seret & Lepaskan file Anda atau <u>Telusuri</u> |              |
|                   |   |    |                                                                                              |                                           |                                  |                   |   |                                                 |              |

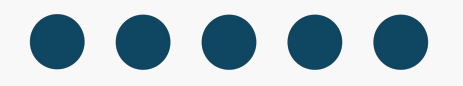

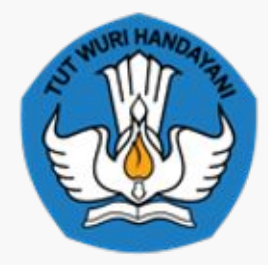

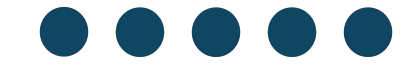

#### Panduan Pengisian Penilaian Mandiri

untuk Perguruan Tinggi

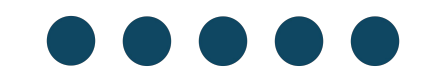

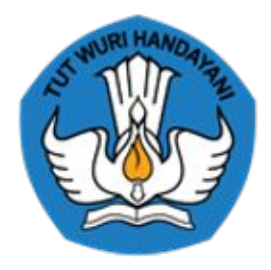

KEMENTERIAN PENDIDIKAN TINGGI, SAINS, DAN TEKNOLOGI

# n Mandiri nai

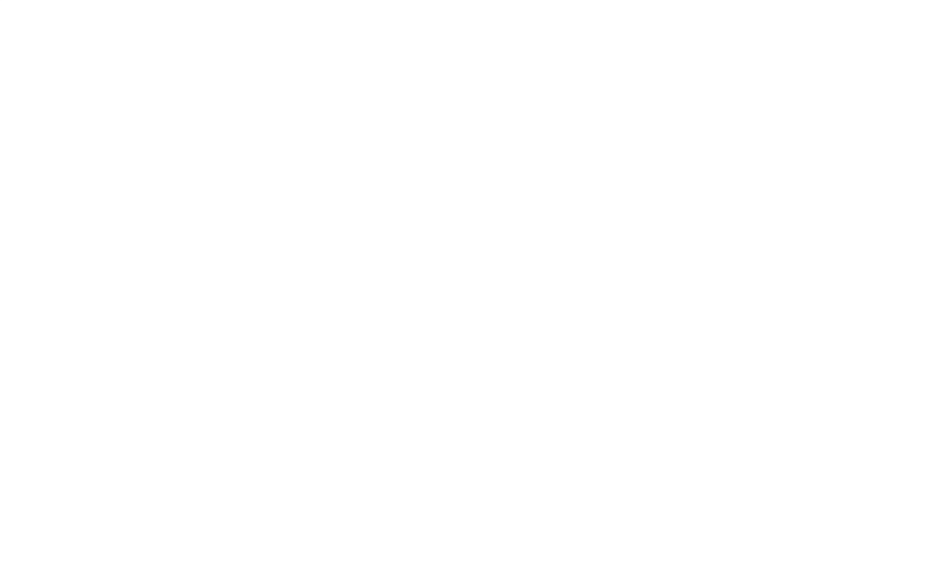

# Pedoman Maturitas Pengelola PDDikti 2024 Registrasi Akun

#### 3 Langkah untuk mendapatkan akses ke laman Maturitas

- 1. Memiliki Admin PT (Master PT)
- 2. Login PDDikti Admin
- 3. Tambah Peran Admin PT Maturitas

Jika belum memiliki silahkan pilih buat User & Isikan form pengguna dan Tambahkan peran Admin PT Maturitas

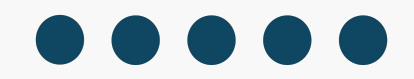

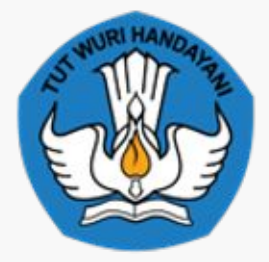

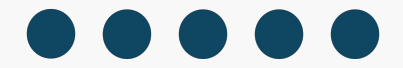

# Login Maturitas

Akses Web Maturitas :

#### https://pddikti.kemdiktisaintek.go.id/maturitas

(Login harus menggunakan SSO Yang terdaftar di PDDIKTI)

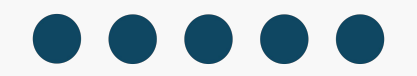

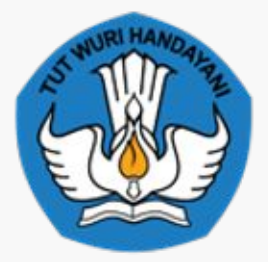

#### KEMENTERIAN PENDIDIKAN TINGGI, SAINS, DAN TEKNOLOGI

| Sign In                                                       |  |
|---------------------------------------------------------------|--|
| olgi ili                                                      |  |
| Menggunakan Single Sign On - PDDIKTI                          |  |
| Username/Email                                                |  |
| Username/Email                                                |  |
| Password                                                      |  |
| Password                                                      |  |
|                                                               |  |
| +) Login                                                      |  |
| Batal                                                         |  |
| PDDIKTI - Pangkalan Data Pendidikan Tinggi.<br>Copyright 2024 |  |

#### Login Menggunakan SSO

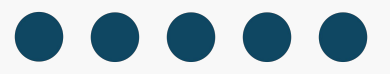

# Pedoman Maturitas Pengelola PDDikti 2024 Login Role Admin PT Maturitas

| STUDRI HAMONAR    | =<br>Pelanoran Mat                                                                                      | uritae l                  | DUIRti            |                  |
|-------------------|----------------------------------------------------------------------------------------------------|---------------------------|-------------------|------------------|
| MATURITAS         | Buat periode baru atau isi per                                                                          | iode pelapora             | n yang telah dibu | uat sebelumnya   |
| Asesmen Maturitas | Pelaporan Maturitas Seda                                                                                | ang Dikerjakan            |                   |                  |
|                   | Data Semester Ganjil Tal<br>2023/2024<br>Politeknik Negeri Jakarta<br>Progress Pengisian<br>Tata Kelola | <b>านท</b><br>8.33 %      |                   |                  |
|                   | Sumber Daya Manusia<br>Sarana dan Prasarana<br>Lihat Simpa                                              | 0 %<br>0 %<br>n Pelaporan |                   |                  |
|                   |                                                                                                    |                           | Sebelumnya        | Halaman 1 dari 1 |

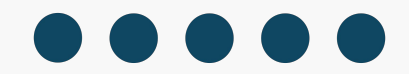

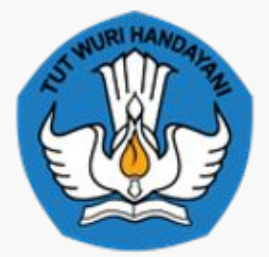

KEMENTERIAN PENDIDIKAN TINGGI, SAINS, DAN TEKNOLOGI

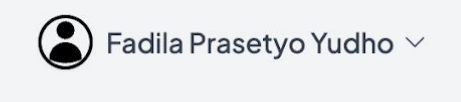

🕂 Tambah Pelaporan

Selanjutnya

**Contoh : Role Admin PT** 

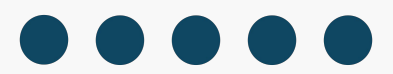

## Pedoman Maturitas Pengelola PDDikti 2024 Tambah Pelaporan Maturitas

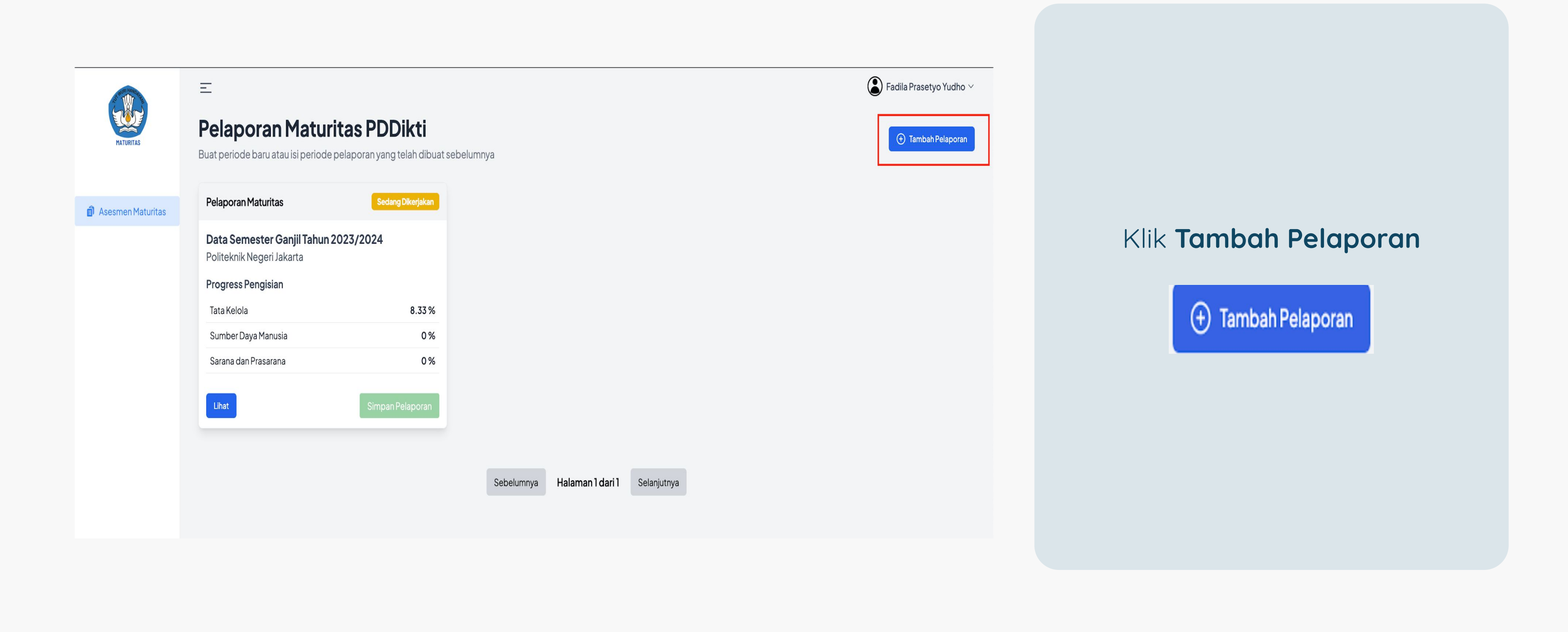

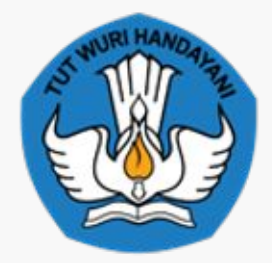

# Pedoman Maturitas Pengelola PDDikti 2024 Tambah Pelaporan Maturitas

| ſ        | 0%                                 |                            |          |         |
|----------|------------------------------------|----------------------------|----------|---------|
|          | Silahkan                           | Pilih Periode              |          |         |
| an Pelap | Semester Ganjil Tahun<br>2023/2024 | 01/07/2024 -<br>30/06/2025 |          |         |
|          |                                    | Cancel                     | Continue | njutnya |
|          |                                    |                            |          | nju     |

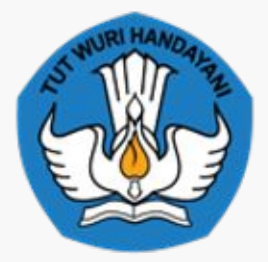

KEMENTERIAN PENDIDIKAN TINGGI, SAINS, DAN TEKNOLOGI

# Pilih Periode Aktif & Klik Tombol Continue

# Pengisian Maturitas

### Pelaporan Maturitas PDDikti

Buat periode baru atau isi periode pelaporan yang telah dibuat sebelumnya

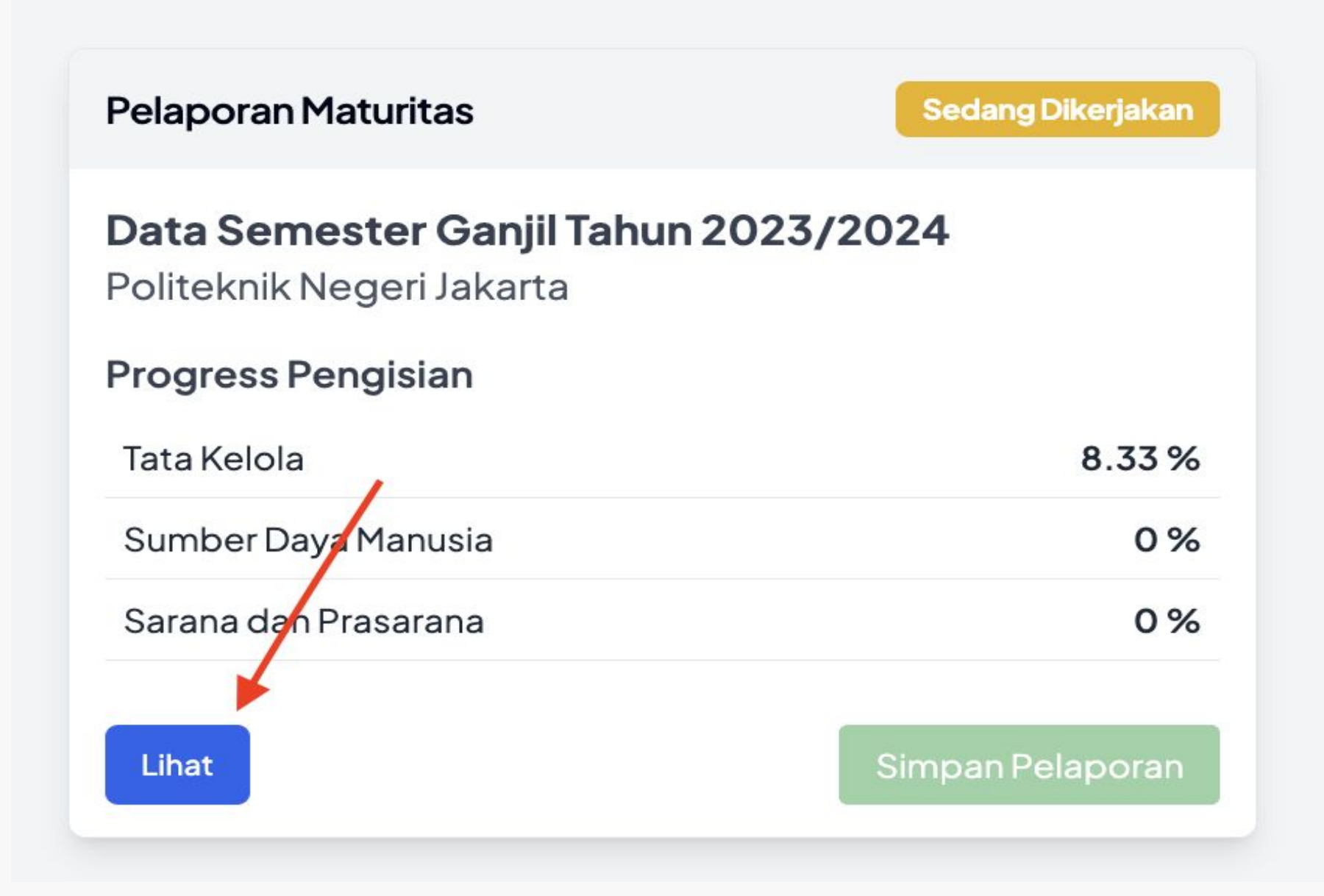

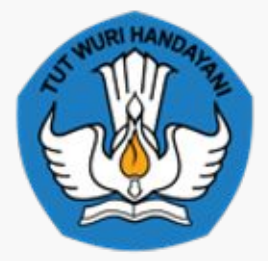

KEMENTERIAN PENDIDIKAN TINGGI, SAINS, DAN TEKNOLOGI

# Klik tombol lihat untuk mengisi laporan maturitas

# Pengisian Maturitas

Terdapat beberapa indikator seperti **Tata Kelola, Sumber daya Manusia** & **Sarana dan Prasarana** 

| Instrict       Same department       Same department       Instrict       Same department       Same department       Same departme                                                                                                    | esmen Maturitas di Politeknik Negeri Jakarta<br>nester Ganjil Tahun 2023/2024                               |                                                                                                    |                                                                                                    | Lihat Nilai          | Asesmen Maturitas di Politeknik Negeri Jakarta<br>Semester Ganjil Tahun 2023/2024                                              |                                                                                                    |                                                                                                    |                  |
|----------------------------------------------------------------------------------------------------|----------------------------------------------------------------------------------------------------|----------------------------------------------------------------------------------------------------|----------------------------------------------------------------------------------------------------|----------------------|----------------------------------------------------------------------------------------------------|----------------------------------------------------------------------------------------------------|----------------------------------------------------------------------------------------------------|------------------|
| Percentand Malazian       Percentand Malazian                                                                                                    | Tata Kelola                                                                                                 | Sumber Day                                                                                                    | ya Manusia                                                                                                    | Sarana dan Prasarana | Tata Kelola                                                                                                    | Sumber Da                                                                                                    | aya Manusia                                                                                                    | Sarana dan Prasa |
| Image: series       Series       Series                                                                                                    | Penerimaan Mahasiswa                                                                                        | Proses Perkuliahan                                                                                            | Kelulusan Mahasiswa                                                                                                    | Manajemen Data       | Penerimaan Mahasiswa                                                                                                    | Proses Perkuliahan                                                                                                    | Kelulusan Mahasiswa                                                                                                    | Manaje           |
| uman     jackan     Delume Paduage     Kate magan       signam     jackan     jackan     jack                                                                                                    | anilaian                                                                                                    |                                                                                                    | Admin PT                                                                                                    |                      | Penilaian                                                                                                    |                                                                                                    | Admin PT                                                                                                    |                  |
| San Dokumen<br>shar pengelalaan dae pengelalaan dae pengelalaan | nnaran                                                                                                    | Jawaban                                                                                                    | Dokumen Pendukung                                                                                                    | Keterangan           | · cinialan                                                                                                    | Jawaban                                                                                                    | Dokumen Pendukung                                                                                                    | Keterangan       |
| hal memiliki per geloiand dan geranamiliki per geloiand dan geranamiliki per geranamiliki per geloiand dan geranamiliki per geloiand dan geranamiliki per geranamiliki per geloiand dan geranamiliki per geranamiliki per geloiand dan geranamiliki per geranamiliki per geran  |                                                                                                    |                                                                                                    | Saran Dokumen 🔨                                                                                                    |                      |                                                                                                    |                                                                                                    | Saran Dokumen A                                                                                                    |                  |
| Islah memiliki prosedur operasional<br>andar(POS) terkait pengelolaan dan<br>emanfaatan data     Saran Dokumen     Saran Dokumen     Keterangan     Seret & Lepaskan file Anda atau Telusuri     Keterangan     Seret & Lepaskan file Anda atau Telusuri     Pilih Jawaban     Seret & Lepaskan file Anda atau Telusuri     Seret & Lepaskan file Anda atau Telusuri </td <td>Iah memiliki peta proses bisnis si dan<br/>rkait pengelolaan dan pemanfaatan<br/>ata produk hukum PT</td> <td>Perguruan Tinggi belum memiliki Peta Proses<br/>Diupdate oleh: Fadila Prasetyo Yudho<br/>12/13/2024, 2:27:19 PM</td> <td><ul> <li>✓ Seret &amp; Lepaskan file Anda atau <u>Telusuri</u></li> <li>              ± 15 November 20 Upload complete<br/>t5 bytes      </li> </ul></td> <td>Keterangan<br/>//</td> <td>Telah memiliki peta proses bisnis<br/>terkait pengelolaan dan pemanfaatan<br/>data<br/>sproduk huku</td> <td>Perguruan Tinggi belum memiliki Peta Proses.<br/>Diaan<br/>Iti<br/>IDiupdate oleh: Fadila Prasetyo Yudho<br/>12/13/2024, 2:27:19 PM</td> <td>Seret &amp; Lepaskan file Anda atau <u>Telusur</u></td> <td>Keterangan</td>                                         | Iah memiliki peta proses bisnis si dan<br>rkait pengelolaan dan pemanfaatan<br>ata produk hukum PT          | Perguruan Tinggi belum memiliki Peta Proses<br>Diupdate oleh: Fadila Prasetyo Yudho<br>12/13/2024, 2:27:19 PM | <ul> <li>✓ Seret &amp; Lepaskan file Anda atau <u>Telusuri</u></li> <li>              ± 15 November 20 Upload complete<br/>t5 bytes      </li> </ul> | Keterangan<br>//     | Telah memiliki peta proses bisnis<br>terkait pengelolaan dan pemanfaatan<br>data<br>sproduk huku                               | Perguruan Tinggi belum memiliki Peta Proses.<br>Diaan<br>Iti<br>IDiupdate oleh: Fadila Prasetyo Yudho<br>12/13/2024, 2:27:19 PM                | Seret & Lepaskan file Anda atau <u>Telusur</u>                                                                                                   | Keterangan       |
| Series da Legas kall nie Andra atal Telusani       Inseria telani       Jawaban       Jawaban         Jawaban       Perguruan Tinggi belum memiliki Posedur Operasional Standar (POS) untuk sebagian jalur penerimaan       Perguruan Tinggi sudah memiliki Posedur Operasional Standar (POS) untuk sebagian jalur penerimaan         Saran Dokumen       Saran Dokumen       Saran Dokumen       Perguruan Tinggi sudah memiliki Posedur Operasional Standar (POS) untuk sebagian jalur penerimaan                                                                                                    | si dan<br>siah memiliki prosedur operasional sional<br>andar(PCS) terkait pengelolaan dan blaan data sampai | Pilih Jawaban                                                                                                 | Saran Dokumen                                                                                                    | Keterangan           | si dan<br>Telah memiliki prosedur operasional sional<br>standar(POS) terkait pengelolaan dan ylaan data sa<br>pomarfortan data | mpai Pilih Jawaban                                                                                                    | Saran Dokumen                                                                                                    | Keterangan       |
|                                                                                                    | emanfaatan data ti serta telan<br>kum PT                                                                    |                                                                                                    | Saran Dokumen                                                                                                    | <i>h</i>             | kum PT                                                                                                    | Jawaban<br>Perguruan Tinggi belum memiliki Posedur O<br>Perguruan Tinggi sudah memiliki Posedur O<br>Perguruan Tinggi sudah memiliki Posedur O | operasional Standar (POS)<br>perasional Standar (POS) untuk sebagian jalur penerimaan<br>perasional Standar (POS) untuk seluruh jalur penerimaan |                  |

- 1. Klik dropdown jawaban
- 2. Admin PT akan melihat list jawaban yang sesuai
- 3. Sesudah dipilih maka jawaban akan otomatis tersimpan

🧭 Jawaban berhasil disimpan.

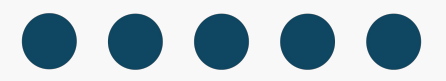

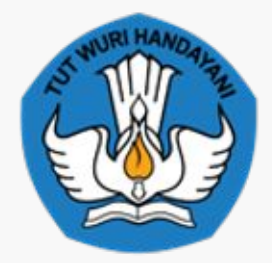

# Pedoman Maturitas Pengelola PDDikti 2024 Pengisian Maturitas

Jika **Admin PT** memiliki dokumen pendukung dalam menjawab indikator pelaporan , **Admin PT** bisa menambah dokumen pendukung

Upload Dokumen Bisa dilakukan dengan cara :

- 1. Seret & Lepaskan file
- 2. Klik Text "Telusuri"

Jika sudah **berhasil** maka akan tampil seperti berikut :

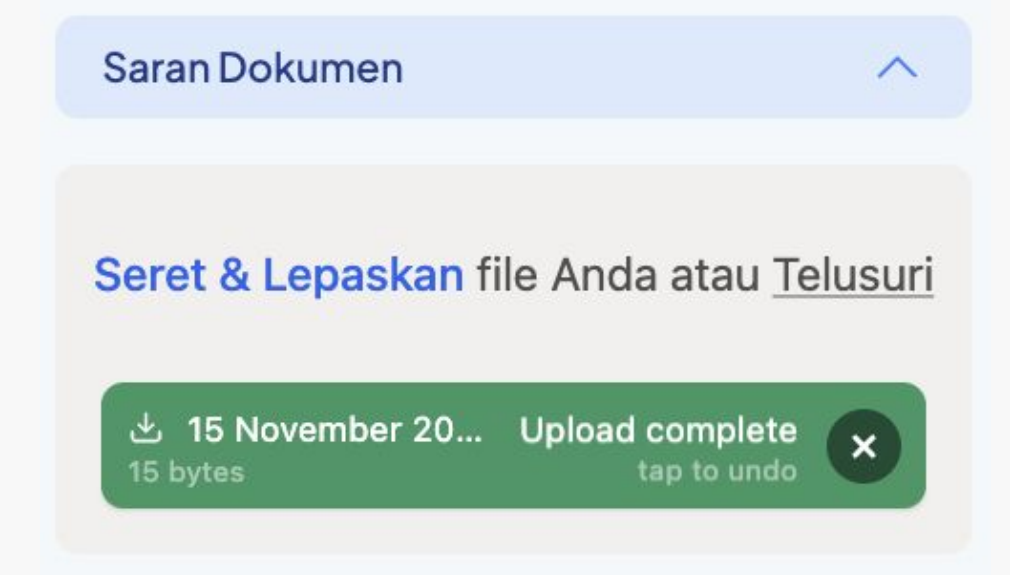

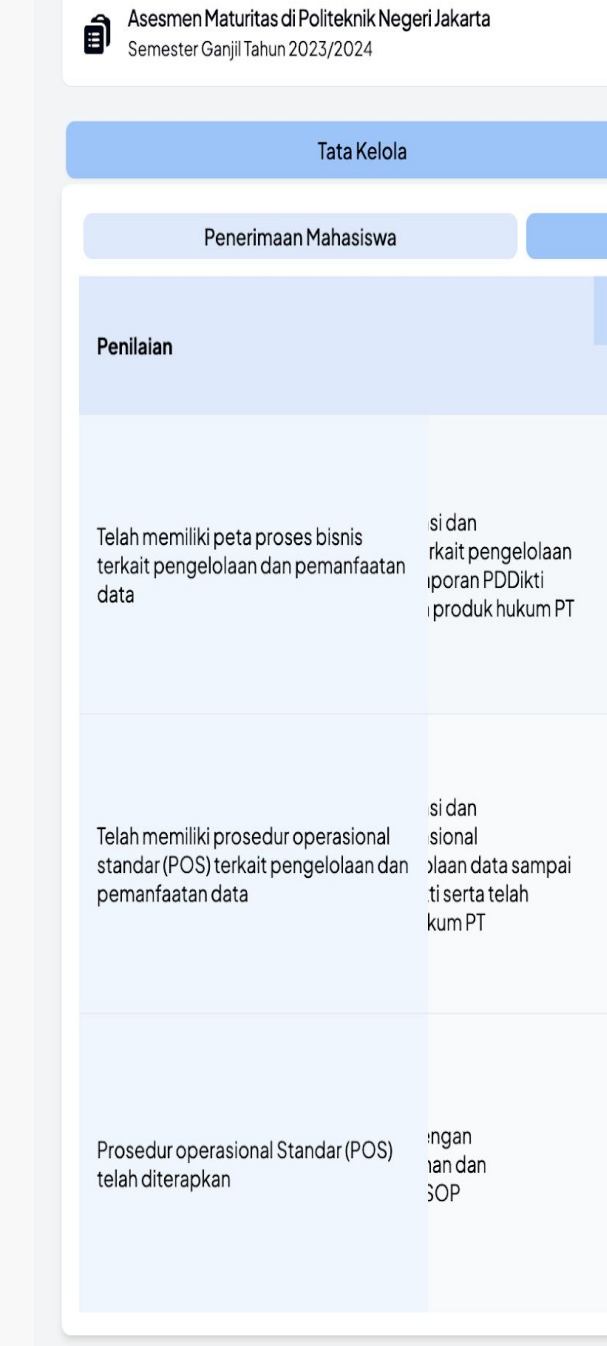

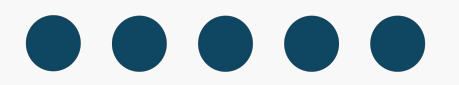

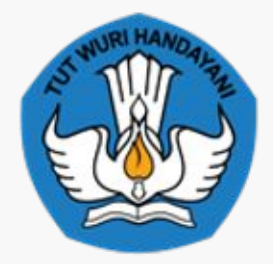

|                    |                     | L                       | ihat Nilai |
|--------------------|---------------------|-------------------------|------------|
| Sumber Da          | ya Manusia          | Sarana dan Prasarana    |            |
| Proses Perkuliahan | Kelulusan Mahasiswa | va Manajemen Data       |            |
|                    | Admin PT            |                         |            |
| Jawaban            | Dokumen Pendukung   | Keterangan              |            |
| Pilih Jawaban      | Saran Dokumen       | Aa atau <u>Telusuri</u> | 1,         |
| Pilih Jawaban      | Saran Dokumen       | A atau <u>Telusuri</u>  | 11         |
| Pilih Jawaban      | Saran Dokumen       | A Keterangan            | li.        |

### Pedoman Maturitas Pengelola PDDikti 2024 Melihat Nilai Maturitas

| AL HUR PARIDITY | Ξ       |                                                                                        |                                                                                                    |                                                                 |                   |   |                                             | Fadila Prasetyo Yudho 🗸 |
|-----------------|---------|----------------------------------------------------------------------------------------|----------------------------------------------------------------------------------------------------|-----------------------------------------------------------------|-------------------|---|---------------------------------------------|-------------------------|
| MATURITAS       | Î       | Asesmen Maturitas di Politeknik Negeri Jakarl<br>Semester Ganjil Tahun 2023/2024       | a                                                                                                    |                                                                 |                   |   | _                                           | Lihat Nilai             |
|                 |         | Tata Kelola                                                                            |                                                                                                    | Sun                                                             | nber Daya Manusia |   | Sarana dan Prasarana                        |                         |
| men Maturitas   |         | Penugasan SDM                                                                          |                                                                                                    | Per                                                             | ngembangan SDM    |   | Insentif SDM                                |                         |
|                 | No      | Penilaian                                                                              | Penielasan                                                                                                    |                                                                 |                   |   | Admin PT                                    |                         |
|                 | ino ino |                                                                                        | ronjoladan                                                                                                    |                                                                 | Jawaban           | I | Dokumen Pendukung                           | Keteranga               |
|                 |         | Perguruan Tinggi sudah memiliki SDM                                                    | PT memiliki SDM penyelengg.<br>dengan penugasan khusus (d<br>melalui SK atau peraturan PT)                                       | ara PD Dikti<br>litunjukkan<br>dengan                           |                   |   | Saran Dokumen                               | ∧ Keteranga             |
|                 | 1       | pengelola data dengan penugasan<br>khusus (ditunjukan melalui SK atau<br>peraturan PT) | ketentuan 1 SDM penyelengg<br>maksimal menangani 1 Prodi a<br>maksimum 500 data mahasis<br>tanggungjawab kelolaan pen<br>PDDIKTI | lara PD Dikti<br>atau dengan<br>swa yang menjadi<br>iyelenggara | Pilih Jawaban     | × | Seret & Lepaskan file Anda atau <u>Telu</u> | suri                    |
|                 |         |                                                                                        |                                                                                                    |                                                                 |                   |   |                                             |                         |
|                 |         |                                                                                        |                                                                                                    |                                                                 |                   |   |                                             |                         |
|                 |         |                                                                                        |                                                                                                    |                                                                 |                   |   |                                             |                         |
|                 |         |                                                                                        |                                                                                                    |                                                                 |                   |   |                                             |                         |
|                 |         |                                                                                        |                                                                                                    |                                                                 |                   |   |                                             |                         |

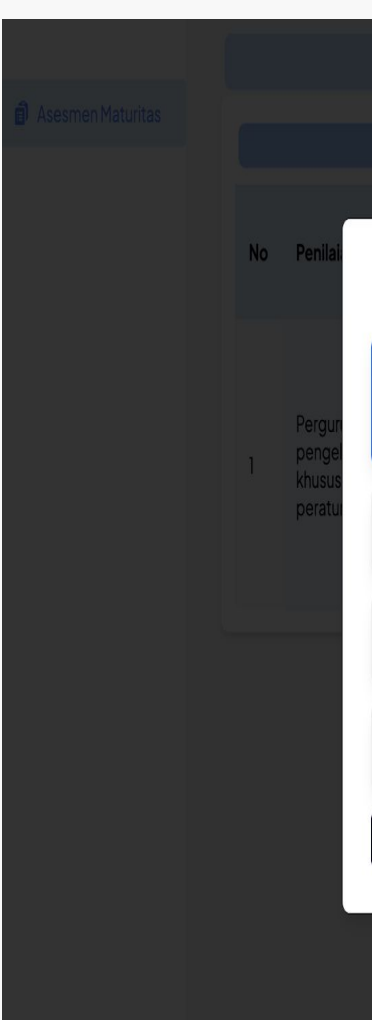

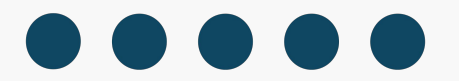

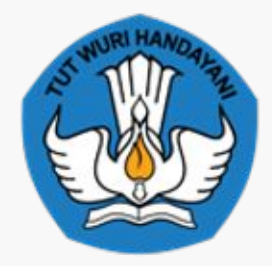

| Tata Kelola                       |     |                  |   | Sarana dan Prasarana                 |           |
|-----------------------------------|-----|------------------|---|--------------------------------------|-----------|
|                                   |     | Pengembangan SDM |   | Insentif SDM                         |           |
|                                   |     |                  | X | Admin PT                             |           |
| 🗄 Detail Nilai                    |     |                  |   | ukung                                | Keteranga |
| Nilai Maksimal<br>100             |     | Nilai<br>0.56    |   | en A                                 |           |
| Tata Kelola Nilal: 0.56           |     |                  | ~ | askan file Anda atau <u>Telusuri</u> |           |
| Sumber Daya Manusia Nilal: 0      |     |                  | × |                                      |           |
| Sarana dan Prasarana 🛛 🛛 Nilai: O |     |                  | v |                                      |           |
|                                   | Tut | up               |   |                                      |           |
|                                   |     |                  |   |                                      |           |
|                                   |     |                  |   |                                      |           |

# Pedoman Maturitas Pengelola PDDikti 2024 Simpan Hasil Laporan Maturitas

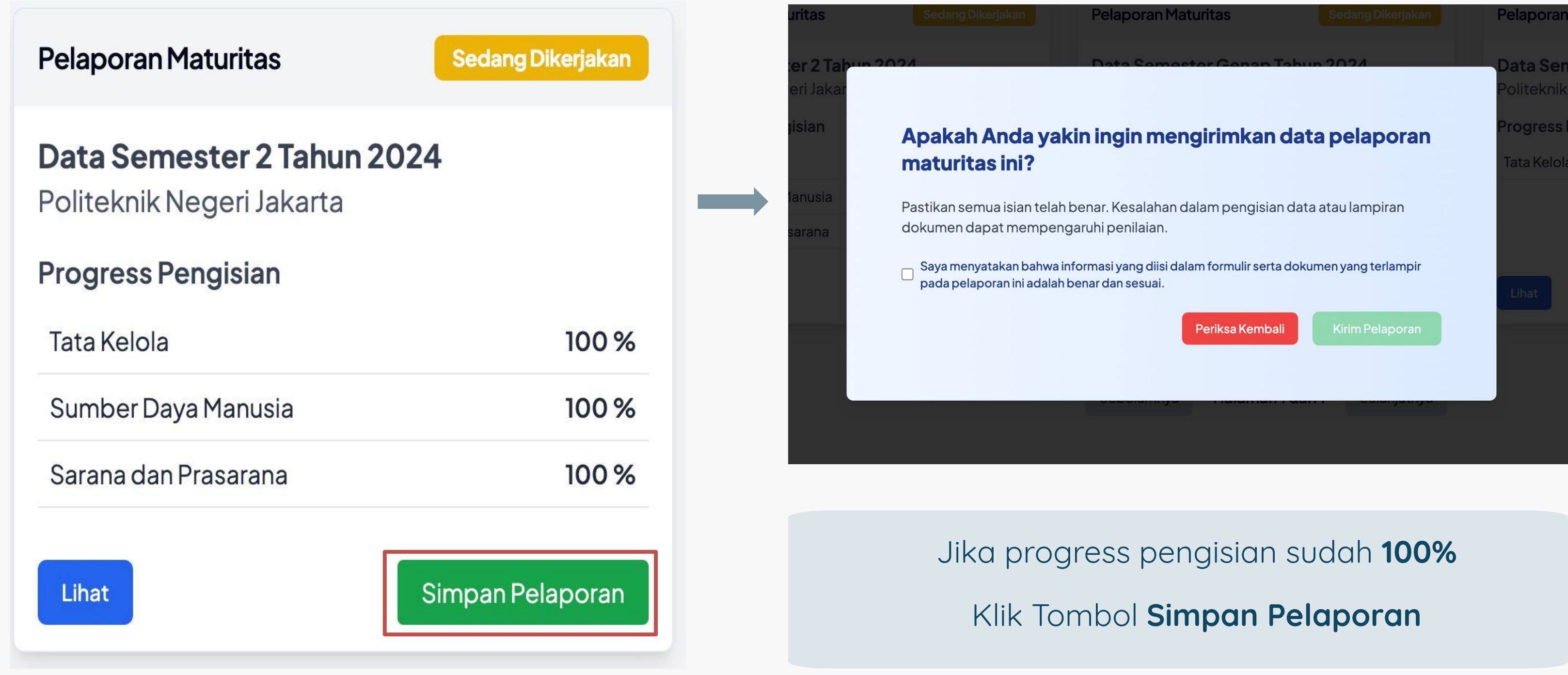

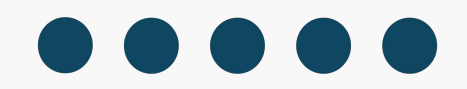

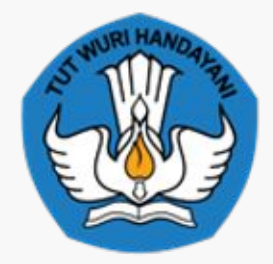

## Pedoman Maturitas Pengelola PDDikti 2024 Hasil Laporan Maturitas

| Pelaporan Maturitas        | Sedang Dinilai |                |
|----------------------------|----------------|----------------|
| Data Semester 2 Tahun 2024 |                |                |
| Politeknik Negeri Jakarta  |                | Jika sudah     |
| Progress Pengisian         |                |                |
| Tata Kelola                | 100 %          |                |
| Sumber Daya Manusia        | 100 %          |                |
| Sarana dan Prasarana       | 100 %          | Maka <b>Pe</b> |

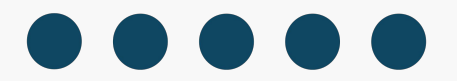

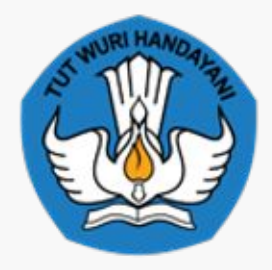

KEMENTERIAN PENDIDIKAN TINGGI, SAINS, DAN TEKNOLOGI

#### asil **tersimpan** akan muncul notifikasi

in Data Berhasil.

oran sudah siap Dinilai oleh Asesor

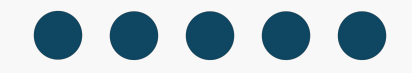

# Terima Kasih

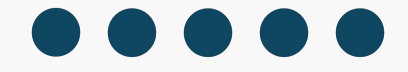

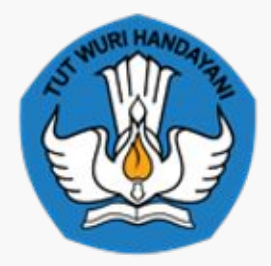

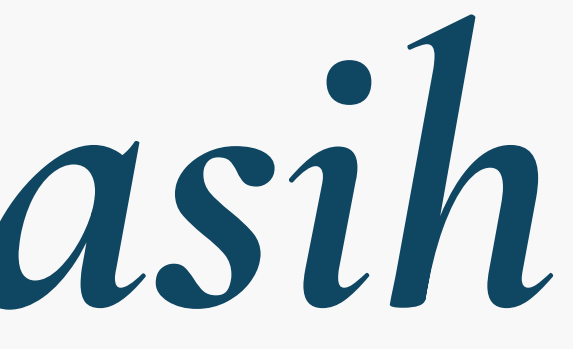

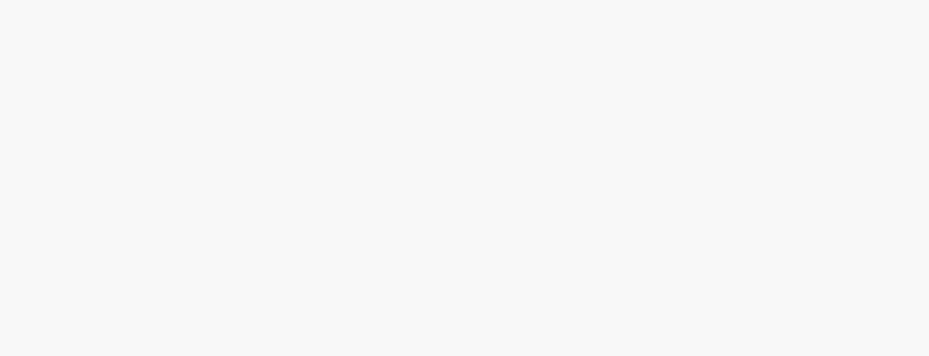